$\mathbf{R} \mathbf{V} \mathbf{P} = \mathbf{2}$ 

## Predavanje 04

Varnost, zaščita aplikacije in omejitve dostopa

# Meni: Special/Security

- Log On Prijava z imenom in geslom (\$AccessLevel) dobi vrednost, določeno v uporabniškem računu
- Change Password Spreminjanje gesla (\$ChangePassword)
- Configure Users Dodajanje, spreminjanje uporabniških računov \$Configure Users :
  - Ime
  - Geslo
  - Nivo dostopa (1-9999)
- Log Off Odjava

# Uporaba v aplikaciji

- Uporaba sistemskih spremenljivk, določenih za varnost, v aplikaciji:
  - <u>\$AccesLevel</u>: Integer 0-9999 Read Only. Ob uspešni prijavi dobi vrednost določeno v uporabniškem računu
  - Soperator: Message 16 znakov Read Only. Ob uspešni prijavi vsebuje uporabniško ime
- Kreiranje lastnega okna za prijavo:
  - <u>SoperatorEntered</u>: Message read/write. Za vnos uporabniškega imena.
  - **\$PasswordEntered**: Message read/write. Za vnos gesla.

# Avtomatska odjava

- Avtomatska odjava se izvede, če prijavljen uporabnik ni izvedel nobene aktivnosti:
  - *SlnactivityWarning*: diskretna sp. read only-dobi vrednost
     1, ko poteče čas, določen za opozorilo o neaktivnosti
  - *SinactivityTimeout*: diskretna sp. read only-dobi vrednost
     1, ko poteče čas, določen za neaktivnost

## Avtomatska odjava

## Izvedba nastavitev za avtomatsko odjavo:

- V meniju izberemo: Special/Configure/WindowViewer
- V polje Inactivity Warning vpišemo čas dopusten za neaktivnost prijavljenega uporabnika
- V polje Inactivity Timeout vpišemo čas neaktivnosti, predviden za avtomatsko odjavo

### Avtomatska odjava-nastavitve

| InTouch - WindowMaker - C:\ITAPP\NOVA                                                                                                    |                                                                                                    |                                                                         |  |  |  |
|----------------------------------------------------------------------------------------------------|----------------------------------------------------------------------------------------------------|-------------------------------------------------------------------------|--|--|--|
| <u>F</u> ile <u>V</u> iew                                                                                                    | <u>Special</u> <u>H</u> elp                                                                                     |                                                                         |  |  |  |
| L 🗿                                                                                                    | Security                                                                                                    |                                                                         |  |  |  |
| R <sub>C</sub>   <b>B</b> <i>I</i>                                                                                                    | Animation Links Ctrl+A<br>Substitut <u>e</u> Tags Ctrl+E<br>Substitute <u>S</u> trings Ctrl+L                   |                                                                         |  |  |  |
| E Eripts<br>Configur<br>Scripts<br>Configur<br>Win<br>Win<br>Nin<br>Alari<br>Histo<br>Scripts<br>Distr                                                                                                    | Tag <u>n</u> ame Dictionary Ctrl+T<br>Alarm <u>G</u> roups<br>Access Na <u>m</u> es<br>Cross Re <u>f</u> erence | T                                                                       |  |  |  |
| Wiza<br>Alarm<br>Acce<br>Internation<br>Internation<br>I | r <u>Co</u> nfigure                                                                                             | ► Window <u>M</u> aker                                                  |  |  |  |
|                                                                                                    | <ul> <li>Opdate Use <u>C</u>ounts</li> <li>Delete <u>U</u>nused Tags</li> <li>Scripts</li> </ul>                | Alarms<br>▶ Historical Logging                                          |  |  |  |
|                                                                                                    |                                                                                                    | Distributed <u>N</u> ame Manager<br><u>W</u> izard/ActiveX Installation |  |  |  |
|                                                                                                    | S <u>Q</u> L'Access Manager                                                                                     |                                                                         |  |  |  |

### Avtomatska odjava-nastavitve

| VindowViewer Properties                                                                                                    |                                                           | X                                             |
|----------------------------------------------------------------------------------------------------|-----------------------------------------------------------|-----------------------------------------------|
| General Window Configuration Home Windows                                                                                                    |                                                           |                                               |
| WindowViewer Startup       Iransfer to W         ✓ Start Wonderware Logger       Close Window Window | indowMaker<br>ndowViewer<br>open windows                  | <b>2</b> Čas neaktivnosti                     |
| ✓ WindowViewer <u>M</u> emory<br>✓ Always load windows from disk                                                                                                    | Inactivity<br>Warning: 300                                | za opozorilo                                  |
| Minimum Memory to Keep Free: 128 K bytes                                                                                                    | Timeout: 360<br>Time in seconds                           |                                               |
| Time/Timer Control         Tick Interval:       100       msec         Update for Time Variables:       1000       msec         Miscellaneous       Image: Control Control C                                                                              | Blink Frequency<br>Slow: 1000<br>Medium: 500<br>Fast: 250 | 3 Čas neaktivnosti<br>za avtomatsko<br>odjavo |
| Update all trends "fast" Use old SendKeys Master/Slave Configuration Server Node: Block Size: 1024 I/0 Retry Initiates: Start local serve                                                                                                    | Time in msec                                              |                                               |
|                                                                                                    | OK Cancel                                                 |                                               |

### Dodajanje novega uporabniškega računa

- V meniju izberemo: Special/Security/Configure Users
- V aplikaciji spremen <mark>1 Uporabniško ime</mark>nske spremenljivke <del>\$Configureosers</del> na 1

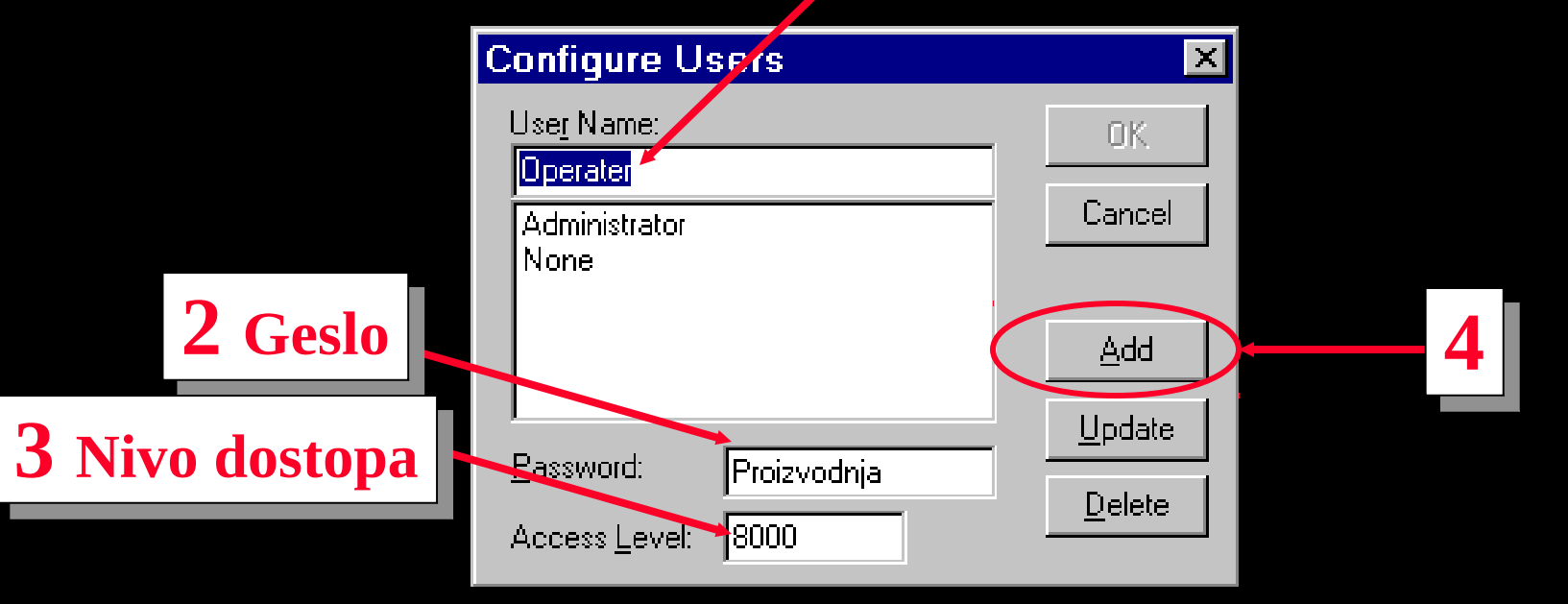

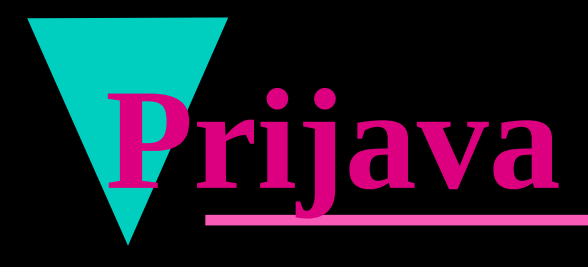

#### V meniju izberemo: Special/Security/Log On

- V aplikaciji izvedemo vnos uporabniškega imena s pomočjo sistemske spremenljivke \$OperatorEntered
- V aplikaciji izvedemo vno 1 Uporabniško ime sistemske spremenljivke

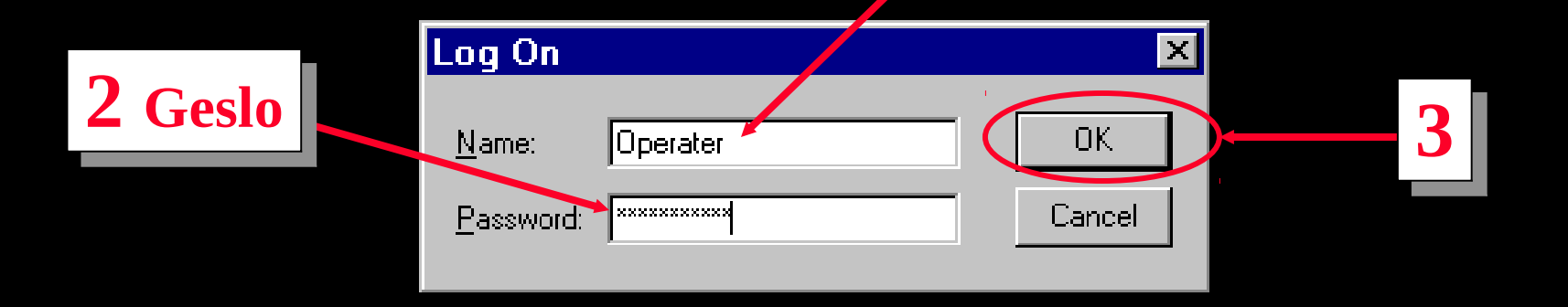

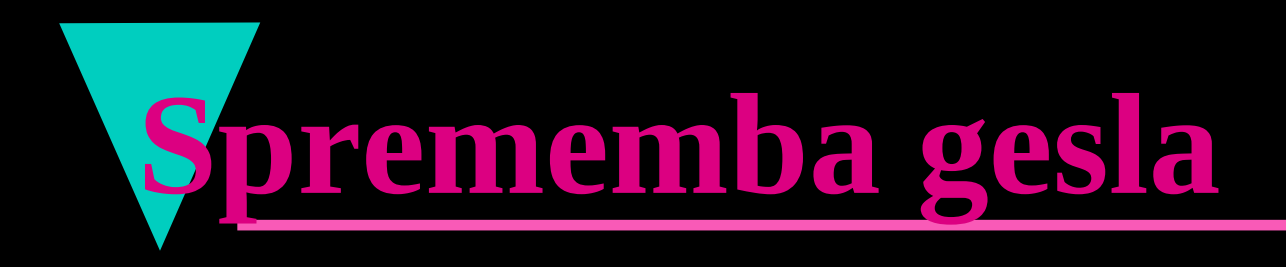

- V meniju izberemo: Special/Security/Change Password
- V aplikaciji spremenimo vrednost sistemske spremenljivke \$ChangePassw 1 Staro geslo

|                       | Change Password      | ×      |
|-----------------------|----------------------|--------|
| <b>Z</b> Novo geslo   | Old Password:        |        |
|                       | New Password:        | Cancel |
|                       | Verify New Password: |        |
| <b>3</b> Potrditev ge | sla                  |        |

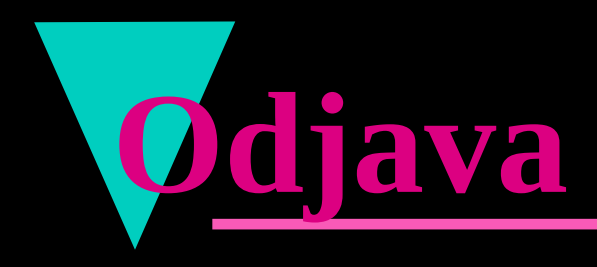

#### V meniju izberemo: Special/Security/Log Off

| 💋 in Louch -                                                                                                    | WindowMaker - C:\ITAPP\N                                                                                        | AVA                         |
|----------------------------------------------------------------------------------------------------|----------------------------------------------------------------------------------------------------|-----------------------------|
| <u>F</u> ile ⊻iew                                                                                                    | <u>Special</u> <u>H</u> elp                                                                                     | 1                           |
| 🗅 😅 🏦 🛛                                                                                                    | Security                                                                                                    | Log On                      |
| H <sub>C</sub> B I<br>⊕ ⊡ Windows                                                                                                    | Animation Links Ctrl+A<br>Substitut <u>e</u> Tags Ctrl+E<br>Substitute <u>S</u> trings Ctrl+L                   | Configure Visers<br>Log Off |
| <ul> <li>Beripts</li> <li>Beripts</li> <li>Configure</li> <li>Configure</li> <li>Winc</li> <li>Winc</li> <li>Winc</li> <li>Winc</li> <li>Histo</li> </ul> | Tag <u>n</u> ame Dictionary Ctrl+T<br>Alarm <u>G</u> roups<br>Access Na <u>m</u> es<br>Cross Re <u>f</u> erence |                             |
| Distri<br>Wiza<br>Marm<br>Alarm<br>Acce<br>III Tagname<br>Cross Re                                                                                        | Notify Clients<br>Configure<br>Update Use Counts<br>Delete Unused Tags<br>Sc <u>r</u> ipts                      | •                           |
| È… 📑 SQL Acc<br>È… 🗂 Applicatio                                                                                                    | <u>T</u> emplateMaker<br>S <u>Q</u> L Access Manager                                                            | •                           |

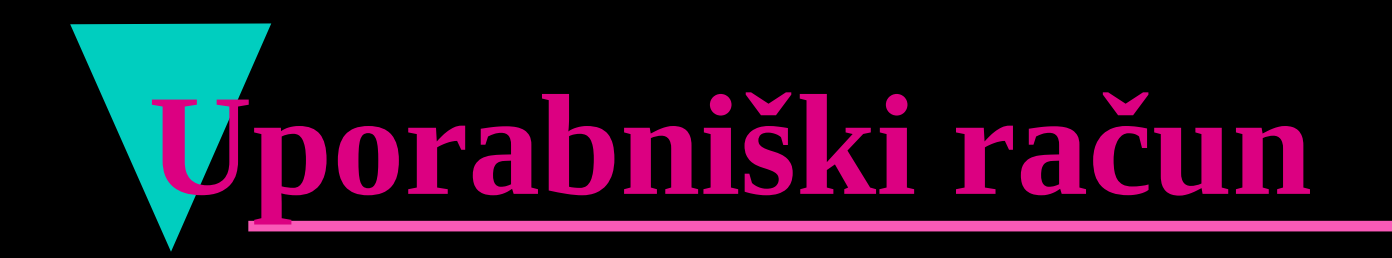

#### InTouch tvori dva uporabniška računa:

| IME           | GESLO      | NIVO |
|---------------|------------|------|
| ADMINISTRATOR | WONDERWARE | 9999 |
| NONE          |            | 0    |

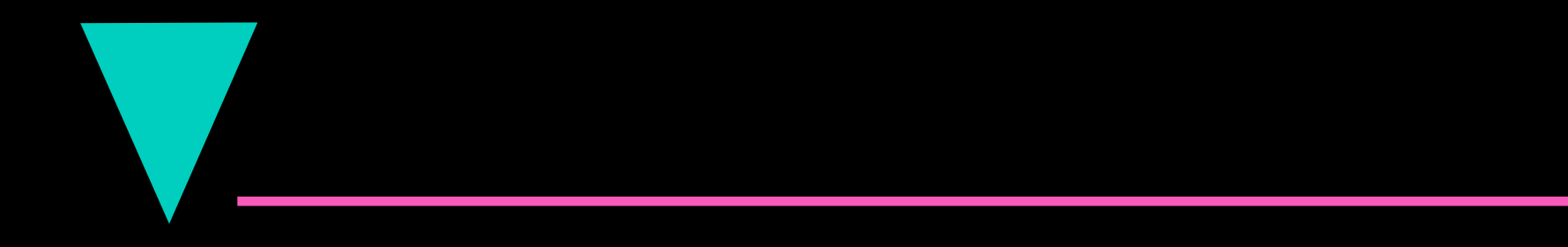